Flight Design general aviation GmbH Am Flugplatz 3, D-99820 Hörselberg Hainich, Airfield Eisenach-Kindel Web: www.flightdesign.com; Phone: +49 36920 7530-10 E-mail: airworthiness@flightdesign.com

SB-ASTM-CTLS-15, SB-ASTM-CTSW-14, Revision 00

Date of Initial Publication: **26-Aug-2019** Publication Date of this Revision: **26-Aug-2019** 

# **Service Bulletin**

Dynon Autopilot Servo SV42T Inspection and Replacement of Linear Actuator Servo

Pulley

SB-ASTM-CTLS-15 SB-ASTM-CTSW-14

# Repeating Symbols:

Please pay attention to the following symbols throughout this document emphasizing particular information.

- ▲ Warning: Identifies an instruction, which if not followed may cause serious injury or even death.
- **Caution:** Denotes an instruction which if not followed, may severely damage the aircraft or could lead to suspension of warranty.
- Note: Information useful for better handling.

# 1 Planning Information

# 1.1 Affected Aircraft

| Туре:                 | СТ                                                                                                    |
|-----------------------|----------------------------------------------------------------------------------------------------|
| Model:                | CTLS, CTSW                                                                                                    |
| Serial Number:        | F-19-02-54, F-18-03-01, F-18-08-52, F-18-07-03, F-18-07-02,<br>F-18-08-51, F-18-09-01, F-18-10-50, F-18-09-05, F-18-10-52,                                                                                                    |
|                       | F-19-04-51, F-19-04-55, F-18-11-05, F-17-07-03, F-17-07-04,<br>F-16-05-52, F-16-05-53, F-16-05-54, F-16-06-03, F-16-07-01,<br>F-16-07-02, F-16-09-46, F-15-04-50, F-14-06-04.<br>Other aircraft may affected in case of alteration of autopilot servo |
| Applicable Countries: | Not limited.                                                                                                    |

### 1.2 <u>Concurrent Documents</u>

[1] Dynon Service Bulletin 080219: SV42T Servo Pulley. Document is available on the Dynon Avionics webpage under the following link: <u>https://dynonavionics.com/bulletins/support\_bulletin\_080219.php</u>

### 1.3 <u>Reason</u>

Some of CT aircraft equipped with Dynon SkyView autopilot system can be affected by Dynon Service Bulletin [1] mentioned in chapter 1.2. Possible cracks in pulley of the SV42T linear actuator servo is the reason for the Dynon Service Bulletin. This may cause a poor autopilot system performance and include a risk of interference with flight controls.

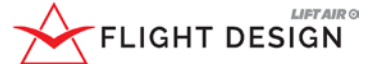

Flight Design general aviation GmbH Am Flugplatz 3, D-99820 Hörselberg Hainich, Airfield Eisenach-Kindel Web: <u>www.flightdesign.com</u>; Phone: +49 36920 7530-10 E-mail: <u>airworthiness@flightdesign.com</u>

# SB-ASTM-CTLS-15, SB-ASTM-CTSW-14, Revision 00

Date of Initial Publication: **26-Aug-2019** Publication Date of this Revision: **26-Aug-2019** 

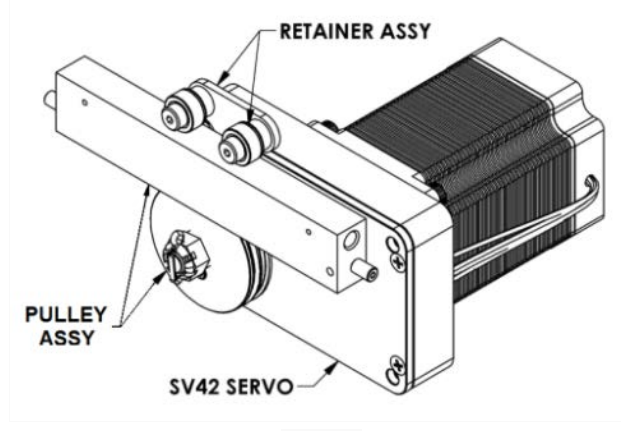

Fig. 1

### 1.4 <u>Subject</u>

This Service Bulletin provides information about required inspection and replacement (if needed) of the pulley assembly of autopilot roll servo unit SV42T. This bulletin is an add-on information provided by the initial Dynon Service Bulletin [1].

### 1.5 <u>Compliance</u>

Conduct of the inspection is required before the next flight.

During inspection the following cases can be detected:

- Pulley of servo has correct fiber direction and cracks are not observed. In this case further
  actions are not required;
- Pulley of servo has wrong fiber direction and cracks are not observed;
- Pulley has cracks.

In the cases that cracks or/and wrong fiber directions are detected, the autopilot system shall not be operated and must be disabled. The autopilot circuit breaker should be set in switched OFF position and marked with label "INOP" prior next flight. The affected parts must be replaced as soon as repair kit will be provided.

▲Warning: Non-compliance with these instructions could result in further damages, personal injuries or death.

### 1.6 <u>Approval</u>

This SB is approved by the aircraft manufacturer i.a.w. ASTM F2483 for conduct on affected aircraft as defined in 1.1. Subsequent to complete and correct conduct of this SB the aircraft being repaired will still meet the requirements of the applicable ASTM design and performance specification subsequent to the repair.

### 1.7 <u>Type of Maintenance</u>

Inspection - Line Replacement - Heavy

| Λ       |        | LIFT AIR O |
|---------|--------|------------|
| $\succ$ | FLIGHT | DESIGN     |

Flight Design general aviation GmbH Am Flugplatz 3, D-99820 Hörselberg Hainich, Airfield Eisenach-Kindel Web: <u>www.flightdesign.com</u>; Phone: +49 36920 7530-10 E-mail: <u>airworthiness@flightdesign.com</u>

SB-ASTM-CTLS-15, SB-ASTM-CTSW-14, Revision 00

Date of Initial Publication: **26-Aug-2019** Publication Date of this Revision: **26-Aug-2019** 

### 1.8 <u>Personnel Qualifications</u>

National maintenance and inspection regulations as applicable for heavy maintenance, assembly of aircraft systems, apply.

For US LSA aircraft: Repairman, Light Sport Aircraft-Maintenance (RLSA-M) – holds a repairman certificate (light sport aircraft) with a maintenance rating, A&P, IA or an FAA repair station.

### 1.9 <u>Release to Service</u>

Conduct of this SB must be inspected by an aircraft inspector according to the national applicable regulations for the country of registry of the aircraft.

Conduct of this SB must be logged in the aircraft documentation.

### 1.10 Weight and Balance

- no effect -

### 1.11 <u>References</u>

1. <u>Drawings:</u>

- none -

2. Documents:

### Latest issues of:

- [1] Dynon Service Bulletin 080219: SV42T Servo Pulley. Document is available on the Dynon Avionics webpage under the following link: https://dynonavionics.com/bulletins/support bulletin 080219.php;
- [2] Dynon Actuator Component Removal and Replacement Instructions for Dynon Autopilot Servos 101156-001 Rev B 8/7/2019. Document is available on the Dynon Avionics webpage under the following link: <u>https://dynonavionics.com/includes/guides/Servo Arm Capstan Removal and Replacement\_Instructions\_Rev\_B.pdf</u>

### 1.12 <u>Superseded Documents</u>

- none -

### 1.13 Contact Details

For further information on conduct of this SB, or to report any Safety of Flight or Service Difficulty issues contact your Distributor responsible for your country. Your Distributor can be located via the Flight Design general aviation website: <u>www.flightdesign.com</u> under "Dealer Location". In cases where the local distributor is not known or available contact Flight Design general aviation GmbH directly: <u>customer.care@flightdesign.com</u>

#### 1.14 Disclaimer

This Service Bulletin has been generated with utmost care. Nevertheless errors and misunderstandings can never be fully excluded. In case of any doubts the applicant of this Service Bulletin is requested to contact Flight Design immediately to clarify the issue.

#### 

Flight Design general aviation GmbH Am Flugplatz 3, D-99820 Hörselberg Hainich, Airfield Eisenach-Kindel Web: <u>www.flightdesign.com</u>; Phone: +49 36920 7530-10 E-mail: <u>airworthiness@flightdesign.com</u>

# Service Bulletin

SB-ASTM-CTLS-15, SB-ASTM-CTSW-14, Revision 00

Date of Initial Publication: **26-Aug-2019** Publication Date of this Revision: **26-Aug-2019** 

# 2 Resources

# 2.1 Workshop Conditions

No specific requirements.

# 2.2 <u>Parts</u>

- Repair Kit (Pulley)– 1 set
   Part Number C9999077R
- Self-locking nut DIN 985-M6, regular 1 pcs Part Number – C9996334

# 2.3 <u>Materials</u>

• Paint Maraflor TK 36 red (or equivalent torque stripe).

# 2.4 <u>Tools</u>

- 1. Allen key 2.5 mm
- 2. Allen key 5 mm
- 3. Wrench 10 mm
- 4. Needle nose pliers
- 5. Torque Driver (adjustable to 4.5 in-lb (0,5 Nm))
- 6. SAE socket 1/2"
- 7. Wrench 1/4"
- 8. Magnifier
- 9. Flashlight

# 2.5 Special Tools

- none -

# 2.6 <u>Manpower</u>

The described task can be performed within approximately 2 hours (working time). The working time includes:

- Removal and installation of control system protection cover.
- Inspection and replacement (if needed) of servo pulley assy.

# 2.7 <u>Cost</u>

Spare parts will be provided by Flight Design general aviation GmbH free of charge.

# 3 Instructions

• Note: Before maintenance, review the entire documentation to make sure you have a complete understanding of the procedure and requirements.

|         |        | LIFT AIR O |
|---------|--------|------------|
| $\succ$ | FLIGHT | DESIGN     |

Flight Design general aviation GmbH Am Flugplatz 3, D-99820 Hörselberg Hainich, Airfield Eisenach-Kindel Web: www.flightdesign.com; Phone: +49 36920 7530-10 E-mail: airworthiness@flightdesign.com

SB-ASTM-CTLS-15, SB-ASTM-CTSW-14, Revision 00

Date of Initial Publication: **26-Aug-2019** Publication Date of this Revision: **26-Aug-2019** 

#### 3.1 <u>General</u>

This chapter provides extended explanation for the autopilot servo SV42T components inspection and replacement. The SV42T servo is installed in a luggage compartment behind main bulkhead on tunnel top and connected to the aileron control system.

### 3.2 General Procedures

Not applicable.

#### 3.3 Detailed Procedure

#### 3.3.1 Preparation to inspection

Before starting, set the parking brake. In addition always place chocks to the wheels to avoid rolling of the aircraft in case the brake gets loose or the brake lines are opened. Be sure that all equipment and instrumentation is working correct prior to conduct of this instruction. Turn off the electricity of the plane by pulling out the master switch BAT and GEN (Fig. 1).

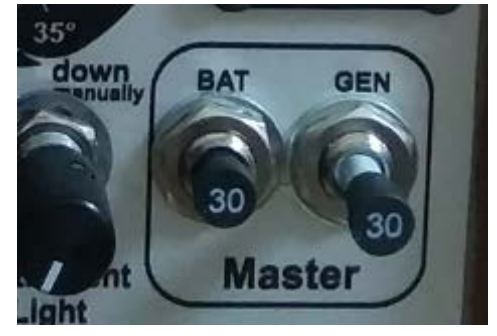

Fig.1

### 3.3.2 Removal of Control System Protection Cover

To provide proper access to the autopilot servo SV42T it is necessary:

- Open left luggage door;
- Remove protection cover of control system by unscrewing attachment screws M4, marked by red circles on Fig. 2a or Fig. 2b (which applicable).

#### 

#### Flight Design general aviation GmbH

Am Flugplatz 3, D-99820 Hörselberg Hainich, Airfield Eisenach-Kindel Web: <u>www.flightdesign.com;</u> Phone: +49 36920 7530-10 E-mail: <u>airworthiness@flightdesign.com</u>

# **Service Bulletin**

# SB-ASTM-CTLS-15, SB-ASTM-CTSW-14, Revision 00

Date of Initial Publication: **26-Aug-2019** Publication Date of this Revision: **26-Aug-2019** 

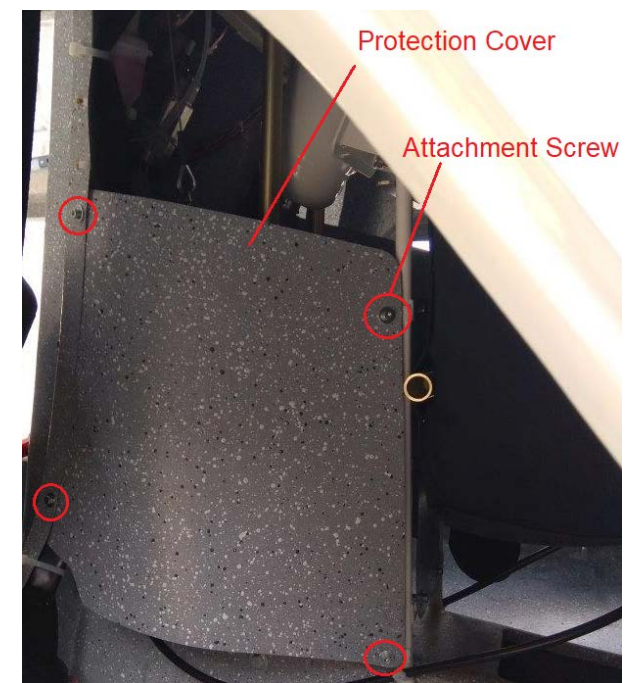

Fig. 2a. Removals of protection cover on CTSW planes

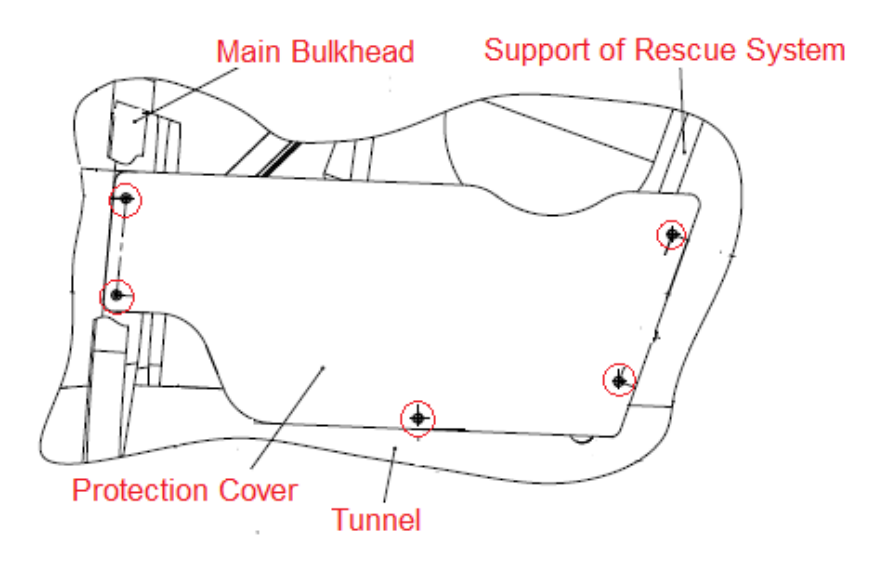

Fig. 2b. Removals of protection cover on CTLS planes

# 3.3.3 Inspection of Roll Servo Pulley

Perform inspection of servo pulley as described in [1].

When inspections shown that servo pulley replacement is not required – pass subchapters 3.3.3, 3.3.4 and continue this SB accomplishment from subchapter 3.3.6.

When inspections shown that servo pulley replacement is required – contact with Flight Design to get needed parts for replacement and continue SB accomplishment from subchapter 3.3.4. Set off and mark the autopilot system as per 1.5.

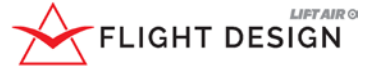

Flight Design general aviation GmbH Am Flugplatz 3, D-99820 Hörselberg Hainich, Airfield Eisenach-Kindel Web: www.flightdesign.com; Phone: +49 36920 7530-10 E-mail: airworthiness@flightdesign.com

# SB-ASTM-CTLS-15, SB-ASTM-CTSW-14, Revision 00

Date of Initial Publication: **26-Aug-2019** Publication Date of this Revision: **26-Aug-2019** 

### 3.3.4 Removal of Servo Pulley

Installations of autopilot roll servo SV42T to CTLS and to CTSW planes is very similar with some small differences. With this the servo pulley removal procedure provided below is applicable for both airplane types.

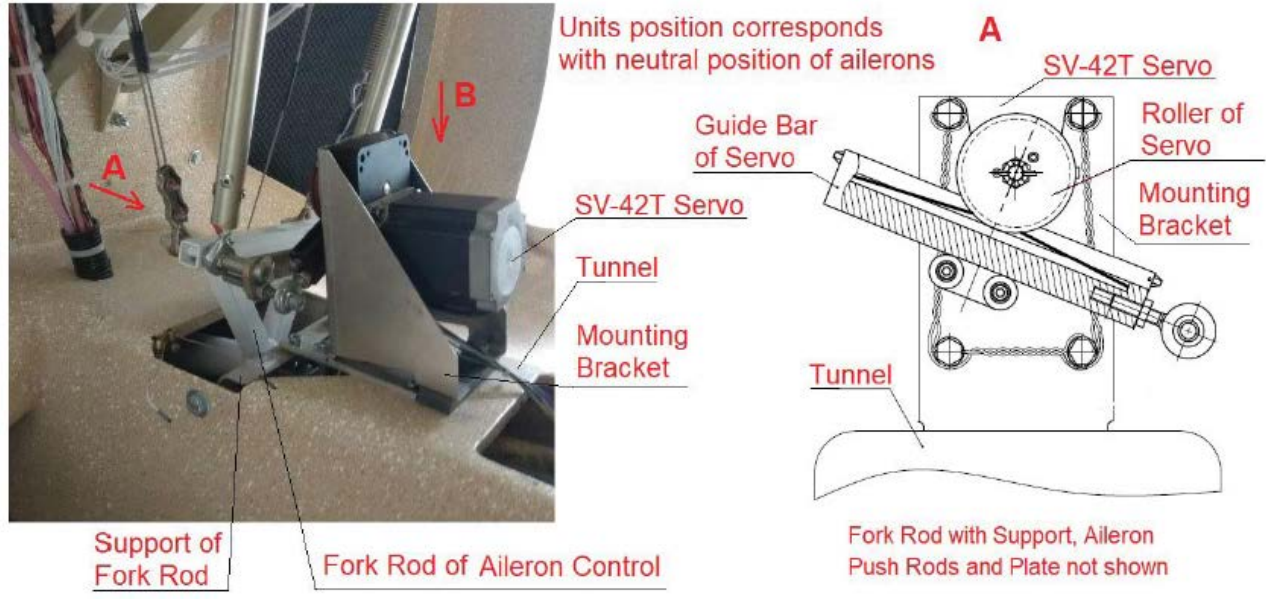

Fig. 3. Installation of Roll Servo SV42T to CTLS

For mechanical disconnection of the servo from the aileron control system perform the following steps:

1. Detach servo guide bar with rod end from an aileron control system by unscrewing of the bolt-nut connection (Fig. 4a and Fig. 4b)

• Note: Before unscrewing the bolt-nut connection, note and put down amount of washers and bushes in a Spacer Set (as shown on Fig. 5a and Fig. 5b) between the aileron control system components and the rod end of servo guide bar. During the final assembly of system the same Spacer Set should be installed back.

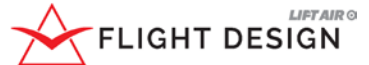

#### Flight Design general aviation GmbH

Am Flugplatz 3, D-99820 Hörselberg Hainich, Airfield Eisenach-Kindel Web: <u>www.flightdesign.com;</u> Phone: +49 36920 7530-10 E-mail: <u>airworthiness@flightdesign.com</u>

# Service Bulletin

# SB-ASTM-CTLS-15, SB-ASTM-CTSW-14, Revision 00

Date of Initial Publication: **26-Aug-2019** Publication Date of this Revision: **26-Aug-2019** 

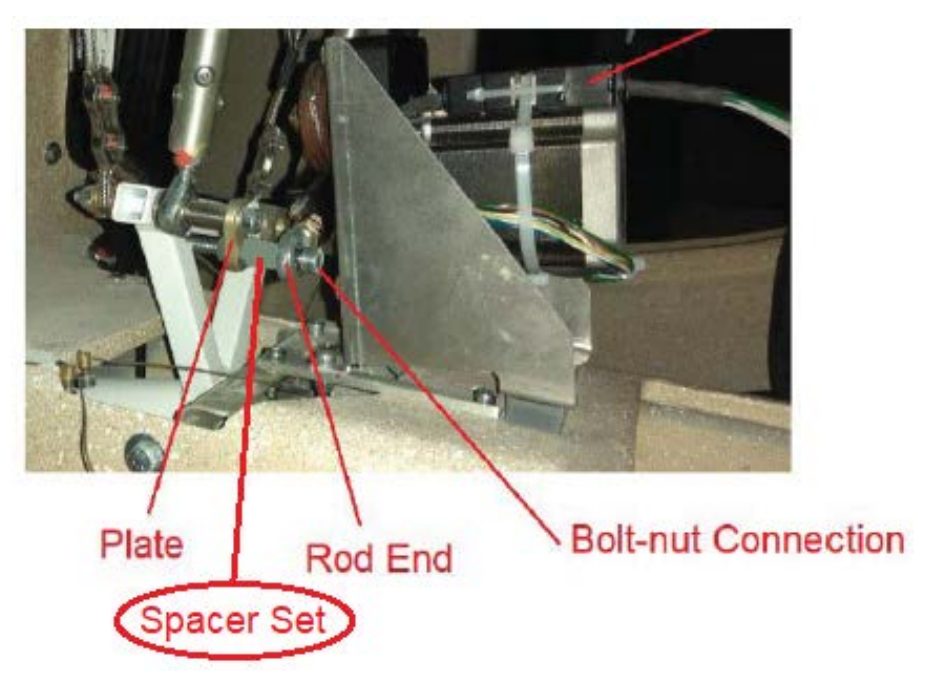

Fig. 4a. Mechanical connection of servo to aileron control (CTLS)

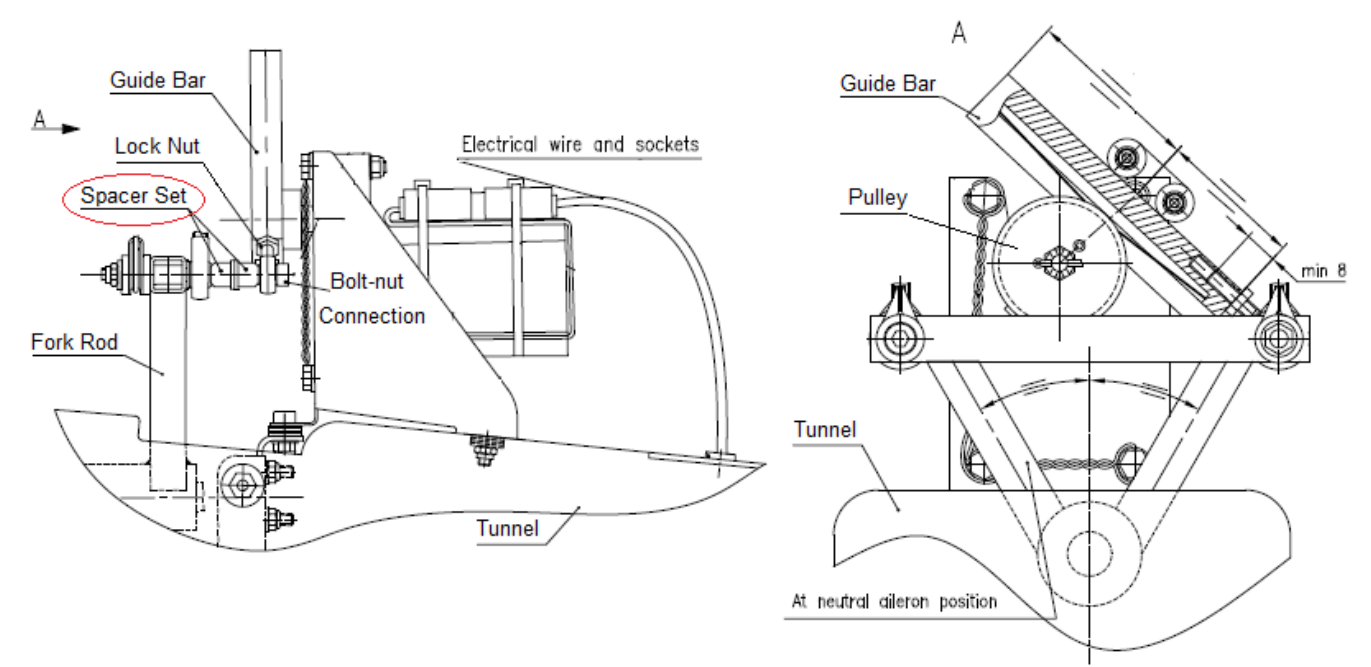

Fig. 4b. Mechanical connection of servo to aileron control (CTSL)

2. Unloose Lock Nut of the servo Rod End (Fig. 5) by turning of nut counterclockwise approx. for 15°-30° (it should be enough to screw-out rod end from guide bar later). Keep Lock Nut in such position on the Rod End. Do not screw out Nut more so as will help install Rod End properly at unit assembling. Then screw-out the Rod End from the servo guide bar together with Lock Nut.

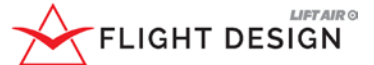

Flight Design general aviation GmbH Am Flugplatz 3, D-99820 Hörselberg Hainich, Airfield Eisenach-Kindel Web: <u>www.flightdesign.com;</u> Phone: +49 36920 7530-10 E-mail: <u>airworthiness@flightdesign.com</u>

SB-ASTM-CTLS-15, SB-ASTM-CTSW-14, Revision 00

Date of Initial Publication: **26-Aug-2019** Publication Date of this Revision: **26-Aug-2019** 

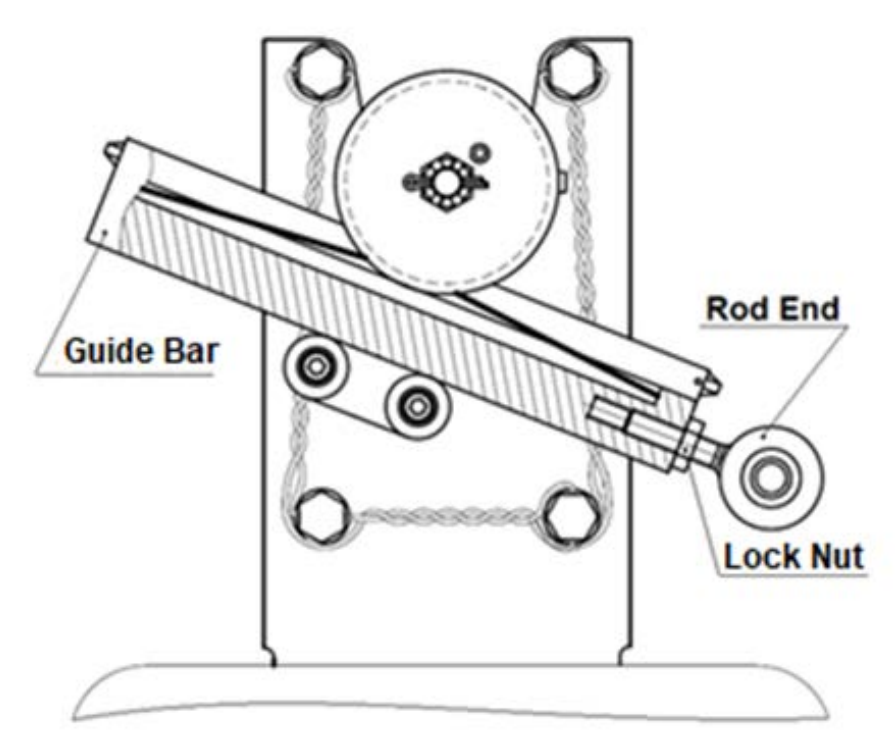

Fig. 5

3. Detach Pulley with Guide Bar from the servo shaft as described in [2]

### 3.3.5 Installation of New Servo Pulley

- 1. Mount the new pulley with guide bar on the shaft of servo as described in [2].
- 2. Screw-in the rod end with lock nut to the guide bar up to lock nut by hand. Do not tight lock nut at this moment.
- Note: Guide bar has thread bores for rod end on both ends. Verify the correct position of guide bar relatively to the pulley. The correct position for CTLS installation is shown on Fig. 3 (guide bar under the pulley). The correct position for CTSL installation is shown on Fig. 4b (guide bar above the pulley).
- 3. Connect the rod end to the control system by the bolt-nut connection with spacer set. To be done in back order of item 2 of subchapter 3.3.4. Use the new self-locking nut p/n C9996334. Tight the bolt-nut connection with torque 9 Nm.
- 4. Verify that within the full range of aileron control system deflections (right-left) the pulley does not touch the end of the guide bar slot, see Fig. 6. If the pulley touches the end of the guide bar slot, adjust the rod end of the guide bar. Verify that the rod end thread is screwed in to the guide bar is not less than 8mm.
- 5. After check and adjustment (if required) tighten a lock nut of the Rod End.

# FLIGHT DESIGN

# Service Bulletin

Flight Design general aviation GmbH Am Flugplatz 3, D-99820 Hörselberg Hainich, Airfield Eisenach-Kindel Web: www.flightdesign.com; Phone: +49 36920 7530-10 E-mail: airworthiness@flightdesign.com

# SB-ASTM-CTLS-15, SB-ASTM-CTSW-14, Revision 00

Date of Initial Publication: **26-Aug-2019** Publication Date of this Revision: **26-Aug-2019** 

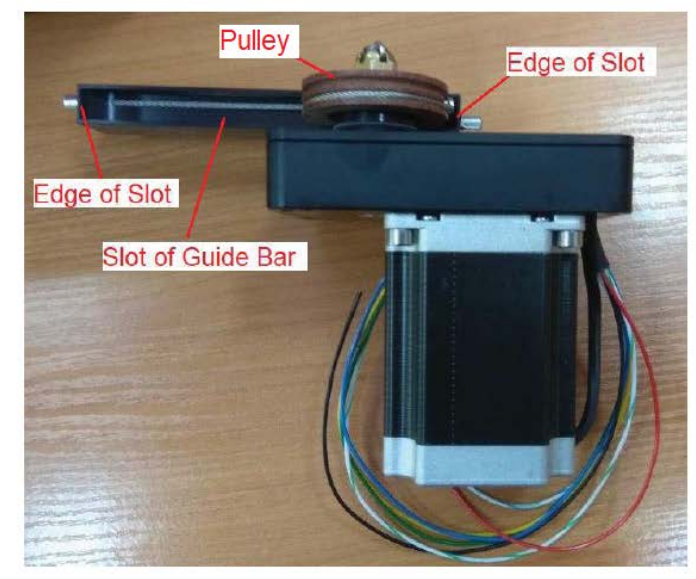

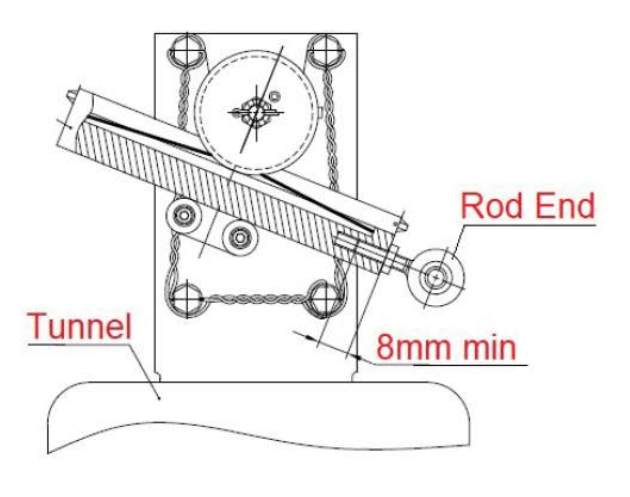

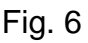

- 6. Perform servo calibration from Dynon Skyview:
  - Switch on the power and all avionic equipment together with autopilot circuit breaker;
  - Enter to the SYSTEM SETUP menu on any SkyView display;
  - Enter to submenu HARDWARE CALIBRATION > AP SERVO CALIBRATION > CALIBRATION. Then follow instructions on the screen.

| <b>10:35:44</b> υ                                                                                                    |                                                       |  |
|----------------------------------------------------------------------------------------------------|-------------------------------------------------------|--|
| HARDWARE CALIBRATION<br>EMS CALIBRATION<br>ADAHRS CALIBRATION<br>AP SERVO CALIBRATION<br>TRIM MOTOR CONFIG (NO SV-AP-PANEL) | AP SERVO CALIBRATION<br>STATUS<br>CALIBRATION<br>TEST |  |
|                                                                                                    |                                                       |  |
| CURSR BACK EXIT                                                                                                    | CURSR                                                 |  |

- When the calibration and test is completed successfully, EXIT from the SETUP MENU.
- After completion of calibration switch off all avionics and master circuit breakers BAT and GEN.

|         |        | LIFT AIR O |
|---------|--------|------------|
| $\succ$ | FLIGHT | DESIGN     |

Flight Design general aviation GmbH Am Flugplatz 3, D-99820 Hörselberg Hainich, Airfield Eisenach-Kindel Web: <u>www.flightdesign.com</u>; Phone: +49 36920 7530-10 E-mail: <u>airworthiness@flightdesign.com</u>

SB-ASTM-CTLS-15, SB-ASTM-CTSW-14, Revision 00

Date of Initial Publication: **26-Aug-2019** Publication Date of this Revision: **26-Aug-2019** 

### 3.3.6 Mounting of Control System Protection Cover

Install the protection cover in back order as shown in subchapter 3.3.2.

#### 3.3 **Documentation**

Conduct of this SB must be logged in the aircraft log book with date and signature of the responsible Person conducting the SB. National regulations have to be considered.

# 4 Appendix

#### 4.3 Changes to Previous Revision

Original Issue – no changes

#### 4.4 Feedback Template

No specific feedback required.

|                                                                                                    | Service Bulletin                                                                                                    |  |
|----------------------------------------------------------------------------------------------------|----------------------------------------------------------------------------------------------------|--|
| Flight Design general aviation GmbH                                                                                                    | SB-ASTM-CTLS-15, SB-ASTM-CTSW-14, Revision 00                                                                                                    |  |
| Am Flugplatz 3, D-99820 Horseiberg Hainich,<br>Airfield Eisenach-Kindel<br>Web: <u>www.flightdesign.com</u> ; Phone: +49 36920 7530-10<br>E-mail: <u>airworthiness@flightdesign.com</u>        | Date of Initial Publication: <b>26-Aug-2019</b><br>Publication Date of this Revision: <b>26-Aug-2019</b>                                                                                                    |  |
| This form has to be used to coordin<br>communicate the completion of the SB<br>Submission can be done by mail, Fax<br>aviation GmbH (see header of this pa<br>forward the information for you. | nate with Flight Design the required spare parts and to<br>listed in the header of this page.<br>x or as scanned copy by e-mail to Flight Design genera<br>age) or to your national Flight Design Distributor who wil |  |
| Information to obtain spare parts                                                                                                    |                                                                                                    |  |
| Aircraft Type:                                                                                                    | CT                                                                                                    |  |
| Model:<br>Serial Number:                                                                                                    | CI                                                                                                    |  |
| Aircraft Owner, Name and Addres                                                                                                    | SS:                                                                                                    |  |
|                                                                                                    |                                                                                                    |  |
| The Pulley Replacement Kit is rec                                                                                                    | quired Yes No                                                                                                    |  |
| <u>Co</u><br>Conduct of this SB has been done                                                                                                    | onfirmation of Completion<br>e at the following workshop:                                                                                                    |  |

| Responsible Mechanic: |           |            |  |
|-----------------------|-----------|------------|--|
| Date:                 | Location: | Signature: |  |

**Warning:** As long as the form has not been submitted to Flight Design, this SB is considered not complied-with for the respective aircraft.